# Linux 环境下 jdk 和 eclipse

一、配置 JDK

第一步:下载jdk-8u131-linux-x64.tar.gz

推荐 ORACLE 的官网下载路径:

http://www.oracle.com/technetwork/java/javase/downloads/jdk8-downloads-2

133151.html

| Java S<br>You must accept the Oracle Bin                         | E Develop | ment Kit 8u131<br>se Agreement for Java SE to download this |  |  |  |  |  |  |
|------------------------------------------------------------------|-----------|-------------------------------------------------------------|--|--|--|--|--|--|
| Accentica                                                        |           | Decline License Agreement                                   |  |  |  |  |  |  |
| Caccept License Agreement Conservation Decline License Agreement |           |                                                             |  |  |  |  |  |  |
| Product / File Description                                       | File Size | Download                                                    |  |  |  |  |  |  |
| Linux ARM 32 Hard Float ABI                                      | 77.87 MB  | idk-8u131-linux-arm32-vfp-hflt.tar.gz                       |  |  |  |  |  |  |
| Linux ARM 64 Hard Float ABI                                      | 74.81 MB  | idk-8u131-linux-arm64-vfp-hflt.tar.gz                       |  |  |  |  |  |  |
| Linux x86                                                        | 164.66 MB | idk-8u131-linux-i586.rpm                                    |  |  |  |  |  |  |
| Linux x86                                                        | 179.39 MB | jdk-8u131-linux-i586.tar.gz                                 |  |  |  |  |  |  |
| Linux x64                                                        | 162.11 MB | ➡idk-8u131-linux-x64 rpm                                    |  |  |  |  |  |  |
| Linux x64                                                        | 176.95 MB | idk-8u131-linux-x64.tar.gz                                  |  |  |  |  |  |  |
| Mac OS X                                                         | 226.57 MB | JOK-80131-macosx-x64.0mg                                    |  |  |  |  |  |  |
| Solaris SPARC 64-bit                                             | 139.79 MB | idk-8u131-solaris-sparcv9.tar.Z                             |  |  |  |  |  |  |
| Solaris SPARC 64-bit                                             | 99.13 MB  | jdk-8u131-solaris-sparcv9.tar.gz                            |  |  |  |  |  |  |
| Solaris x64                                                      | 140.51 MB | jdk-8u131-solaris-x64.tar.Z                                 |  |  |  |  |  |  |
| Solaris x64                                                      | 96.96 MB  | jdk-8u131-solaris-x64.tar.gz                                |  |  |  |  |  |  |
| Windows x86                                                      | 191.22 MB | jdk-8u131-windows-i586.exe                                  |  |  |  |  |  |  |
| Windows x64                                                      | 198.03 MB | idk-8u131-windows-x64 exe                                   |  |  |  |  |  |  |

PS:要注意系统版本然后选择,32位还是64位

第二步:解压安装

1. 第一步: 解压 tar.gz 的文件了

sudo tar -xzvf jdk-8u131-linux-x64.tar.gz

- 2. 第二步:
  - > 准备工作:获取 root 权限,通过 sudo passwd root 的命令。

- ▶ 使用 mkdir /usr/lib/jvm 命令,在/usr/lib 目录下新建一个文件夹。
- 执行命令 sudo mv jdk1.8.0\_131 /usr/lib/jvm,将解压出来的文件夹移动 到/usr/lib/jvm的目录下。
- 为了方便配置环境变量,我们使用命令 sudo mv /usr/lib/jvm/ jdk1.8.0\_131
  /usr/lib/jvm/java-8-sun 把 jdk 的文件改名为 jdk-8-sun。
- 设置环境变量,终端执行: sudo gedit /etc/environment 这个命令,在打开的 environment 中进行编辑。
  - > 在已有的 PATH 变量后添加 jdk 的 bin 目录, 注意用冒号与已有变量隔开。
  - > 再添加 CALSSPATH 和 JAVA\_HOME 变量。

配置完成后的 environment 如下,带颜色的是根据自己的安装环境进行的相应配置添加:

PATH="/usr/local/sbin:/usr/local/bin:/usr/sbin:/usr/bin:/sbin:/bin:/usr/games:/ usr/local/games: /usr/lib/jvm/java-8-sun/bin"

CLASSPATH=" /usr/lib/jvm/java-8-sun/lib:." 注意后面有个点

JAVA\_HOME=" /usr/lib/jvm/java-8-sun/"

5. 设置好后,注销或重启使环境变量生效!

查看是否生效,终端执行: java -version,就可以看到版本就是刚配置的1.8.0\_131。

#### -virtual-machine:~\$ java -version java version "1.8.0\_131" Java(TM) SE Runtime Environment (build 1.8.0\_131-b11) Java HotSpot(TM) 64-Bit Server VM (build 25.131-b11, mixed mode) -virtual-machine:~\$

- 二、安装 eclipse
- 第一步:下载 eclipse

在这个网址下面,选择合适自己设备的 Linux 版本

https://www.eclipse.org/downloads/eclipse-packages/

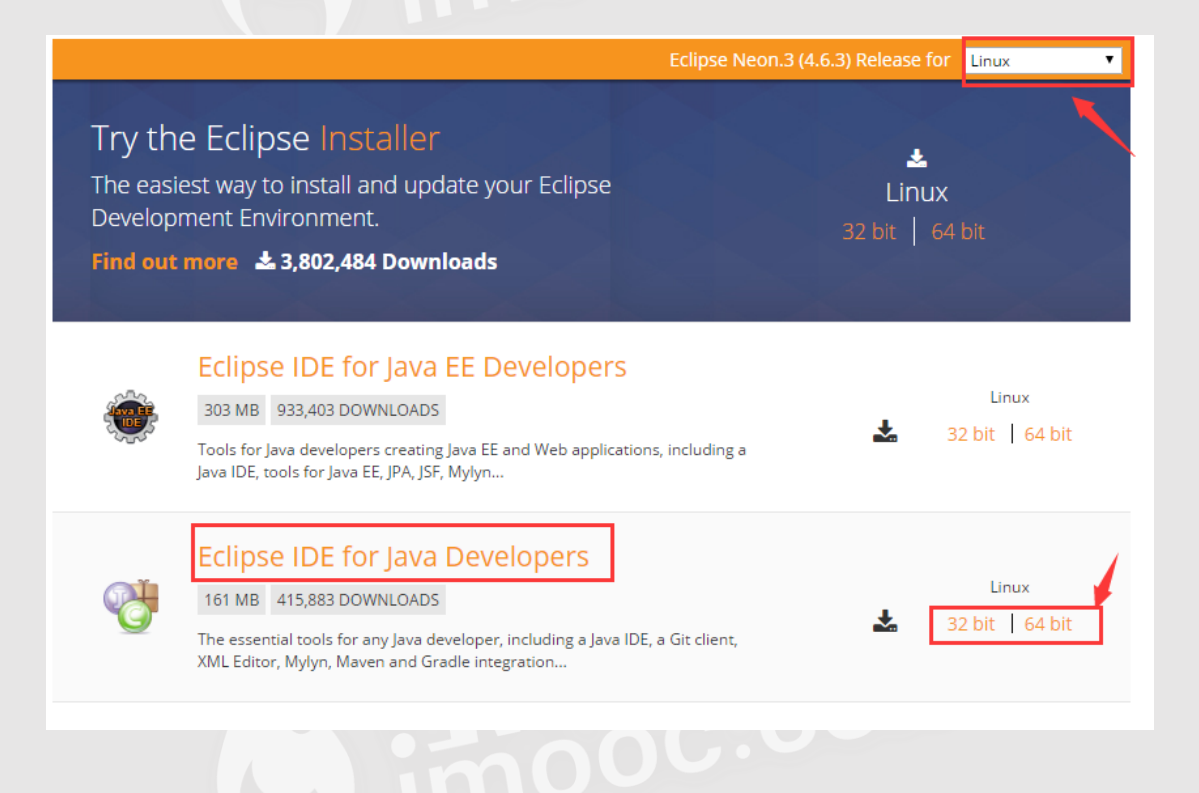

这里以下载 64 位为例,下载 eclipse-java-neon-3-linux-gtk-x86\_64.tar.gz

### 🕹 DOWNLOAD

Download from: Taiwan - Computer Center, Shu-Te University (http) File: eclipse-java-neon-3-linux-gtk-x86\_64.tar.gz SHA-512

>> Select Another Mirror

第二步:安装 eclipse 步骤

1.把安装文件拷贝到 /home 目录下

sudo cp eclipse-java-neon-3-linux-gtk-x86\_64.tar.gz /home

3.进入 home 目下: **cd /home** 

4.安装 eclipse

sudo tar -zxvf eclipse-java-neon-3-linux-gtk-x86\_64.tar.gz

5.启动 eclipse, 需要通过命令进入安装 eclipse 的目录后, 使用 sudo ./eclipse 的命

令就可以正常开启

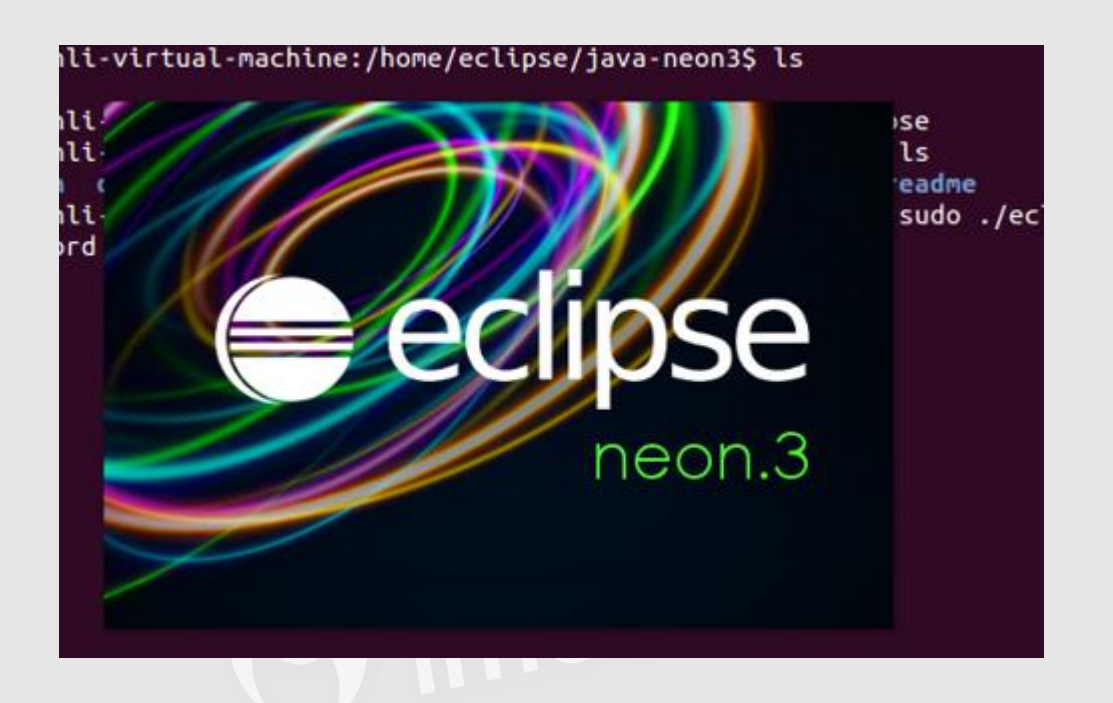

#### 下面就是选择工作空间的步骤

|                      |            | -           |             |                    |                 |              |           |               |        |
|----------------------|------------|-------------|-------------|--------------------|-----------------|--------------|-----------|---------------|--------|
| 6                    | <b>(</b> – | D           | 1           | tual-machine: /    | home/eclipse    | e/java-neon3 | 8/eclipse |               |        |
|                      |            |             | virtu       | l-machine:~\$      | cd /home/       | eclipse      |           |               |        |
| ja                   | ×          | Eclipse L   | auncher     | t-machine:/h       | ome/eclibs      | es ts        |           |               |        |
| Li<br>Li             | Sel        | ect a dire  | ectory as w | orkspace           |                 |              |           |               |        |
| ec<br>li             | Ecl        | ipse uses t | he workspa  | ce directory to sl | tore its prefer | ences and de | velopme   | nt artifacts. |        |
| li<br>co<br>li<br>[s | Wo         | orkspace:   | /ho.        | workspace          |                 |              | •         | Browse        | e      |
| ^[<br>ti<br>_a       | □<br>► R   | Use this a  | s the defau | t and do not ask   | again           |              |           |               | a<br>y |
|                      |            |             | Ropuces     |                    |                 |              |           |               |        |
|                      |            |             |             |                    |                 |              | Cancel    |               | ок     |
|                      |            |             |             |                    |                 |              |           |               |        |

然后进入引导页,这里可以点击上方的小箭头就可以跳过

| File Edit Navigate Searc<br>Welcome 없                                    | h Project Run Window He                                              | elp<br>h $(\Rightarrow \Rightarrow)$        | A* A* 🖺 🗖 🗗                                                         |
|--------------------------------------------------------------------------|----------------------------------------------------------------------|---------------------------------------------|---------------------------------------------------------------------|
| eclipse                                                                  | Welcome to the                                                       | e Eclipse IDE for Jav                       | va Develope<br><sub>Workbench</sub>                                 |
| Review<br>setting<br>Review t<br>conteste                                | / IDE configuration<br> S<br>he IDE's most fiercely<br>d preferences | Get an overvie                              | ew of the features                                                  |
| Create<br>applica                                                        | a Hello World<br>ation                                               | Go through tut                              | orials                                                              |
| A guided<br>famous I                                                     | walkthrough to create the<br>Hello World in Eclipse                  | Samples<br>Try out the sar                  | mples                                                               |
| 跳过后就可以正常进入<br>File Edit <u>S</u> ource Refac <u>t</u> c<br>□ ▼ □ □ □ ★ ▼ | 工作空间,可以开心的编<br>or Navigate Search Project<br>① * 💁 * 🔛 🎯 * 🗆 😂       | 語了<br>t Run Window Help<br>ゆ タマ ! 別 マ 御 マ 等 | o <> → <> →<br>uick Access                                          |
| Package X □ □<br>E S I S I IIIIIIIIIIIIIIIIIIIIIIIIIIIII                 |                                                                      |                                             | Ta X<br>Ta X<br>Ta X<br>To X<br>To X<br>An outline is<br>available. |
|                                                                          | Problems ☎ @ Javado                                                  | oc 😟 Declaration                            | <u>6</u> 9 ♥                                                        |
|                                                                          | Description                                                          |                                             | Resource                                                            |

| workspa  | ce - Java - Eclipse                     |             |            |           |          | 🛎 🖮 🗮 Zh         | t₊ ∦ | ; ⊲)) | 11:1     | 1 垈   |
|----------|-----------------------------------------|-------------|------------|-----------|----------|------------------|------|-------|----------|-------|
|          | File Edit <u>S</u> ource Refac <u>t</u> | or Navigate | Search Pro | oject Rur | n Win    | dow Help         |      |       |          |       |
| <b>Q</b> | New                                     |             | Shift+A    | lt+N ►    | 2        | Java Project     |      |       |          |       |
|          | Open File                               |             |            |           | <u></u>  | Project          |      |       | <b>P</b> | æ     |
|          | 🎐 Open Projects from                    | File System |            |           |          | Package          |      |       |          |       |
|          | Close                                   |             |            |           | ¢        | Class            |      |       | 3 -      |       |
|          | Close All                               |             |            |           | (I)      | Interface        |      |       | -<br>E:  | e:    |
|          | Save                                    |             |            |           | C†       | Enum             |      |       |          |       |
|          | 🔍 Save As                               |             |            |           | ø        | Annotation       |      |       | Π.       |       |
|          | 💼 Save All                              |             |            |           | <b>.</b> | Source Folder    |      |       |          | All P |
|          | Revert                                  |             |            |           | <u></u>  | Java Working Set |      |       |          |       |
|          | Move                                    |             |            |           | <b>–</b> | Folder           |      |       | 2 -      |       |
|          | Z Rename                                |             |            |           |          | File             |      |       | ۰<br>۱   | -     |
|          | 🔄 Refresh                               |             |            |           |          |                  | -    |       |          |       |
|          | Convert Line Delimiter                  | То          |            | ►         |          | Task             |      |       | le.      | IOC   |
|          | 🚔 Print                                 |             |            |           | 1        | Example          |      |       |          |       |
| A        | Switch Workspace                        |             |            | Þ         | 2        | Other            | Ct   | rl+N  |          |       |
|          | Restart                                 |             |            |           | Decla    | ration           |      | 69    | ~ -      |       |
|          | 눱 Import                                |             |            |           |          |                  |      |       |          |       |
|          | 눱 Export                                |             |            |           |          |                  | Re   | sourc | e        |       |
|          | Properties                              |             |            | lt+Enter  |          |                  |      |       |          |       |
|          | Exit                                    |             |            |           |          |                  |      |       |          |       |
|          | 1 1 1 1 1                               |             |            |           |          |                  |      |       |          |       |

| workspace | - Java - Eclipse                           | 🇶 🖮 🎬 Zh 🏗 🖇 🕪) 11:11 · | \$ |
|-----------|--------------------------------------------|-------------------------|----|
|           | 🗵 🗩 New Java Project                       |                         |    |
|           | Create a Java Project                      |                         | E  |
|           | Enter a project name.                      |                         | 2  |
|           |                                            |                         | h  |
| ٥         | Project name:                              |                         |    |
|           | 🗹 Use default location                     |                         |    |
|           | Location: /hom workspace                   | Browse                  | Ĥ  |
|           | JRE                                        |                         | К  |
| <u> </u>  | Use an execution environment JRE:          | JavaSE-1.8              | ł. |
| Į         | ○ Use a project specific JRE:              | java-8-sun 💌            | L  |
|           | ○ Use default JRE (currently 'java-8-sun') | Configure JREs          | L  |
| •         | Proiect lavout                             |                         | ň  |
|           | ? < Back                                   | Next > Cancel Finish    | þ  |

总结:

推荐 eclipse 官网: http://www.eclipse.org/

遇到问题方案整理:

在解压 Eclipse 的时候,可能会遇到下面问题

virtual-machine:/mnt/hgfs/MyDownload/AndroidTools\$ tar -zxvf ecl ipse-java-neon-3-linux-gtk-x86\_64.tar.gz eclipse/p2/ eclipse/p2/ eclipse/p2/org.eclipse.equinox.p2.engine/ eclipse/p2/org.eclipse.equinox.p2.engine/profileRegistry/ eclipse/p2/org.eclipse.equinox.p2.engine/profileRegistry/epp.package.java.profil e/ eclipse/p2/org.eclipse.equinox.p2.engine/profileRegistry/epp.package.java.profil e/1489513838423.profile.gz eclipse/p2/org.eclipse.equinox.p2.engine/profileRegistry/epp.package.java.profil gzip: stdin: unexpected end of file tar: 归档文件中异常的 EOF tar: 归档文件中异常的 EOF tar: Error is not recoverable: exiting now

-virtual-machine:/homeS

如果遇到这种情况可能是下载的压缩包有问题,测试的方法:就是先将压缩包在

Windows 上解压看一下能不能正常解压,如果可以,证明这个压缩包没有问题。

http://www.eclipse.org/downloads/download.php?file=/technology/epp/down

loads/release/neon/3/eclipse-java-neon-3-win32-x86\_64.zip

如果不能成功解压,建议在上面推荐的下载页里重新下载,或者选择其他适合自己的镜

像下载路径然后尝试下载,具体操作见下图:

### 🕹 DOWNLOAD

Download from: Taiwan - Computer Center, Shu-Te University (http)

File: eclipse-java-neon-3-win32-x86\_64.zip\_SHA-512

>> Select Another Mirror

# Choose a mirror close to you

8

Asia

Taiwan - Computer Center, Shu-Te University

China - OpenCAS

Philippines - **Rise** 

Korea, Republic Of - KAIST

Japan - Japan Advanced Institute of Science and Technology

Viet Nam - DownloadVN

China - Dalian Neusoft University of Information (大连东软信息学院)

China - University of Science and Technology of China

Korea, Republic Of - Daum Kakao Corp.

Japan - Yamagata University

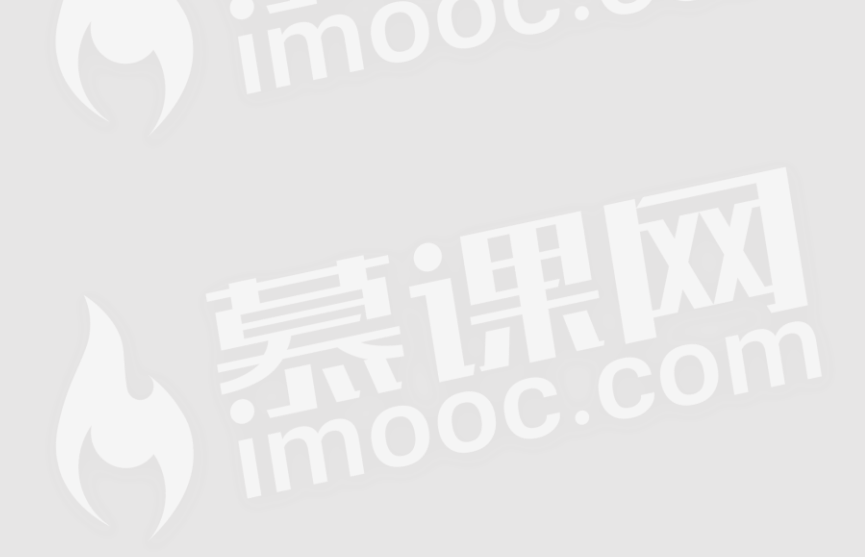